## Istruzioni per attivare la propria PEC gratuita:

## Attenzione: Per procedere è necessario essere in possesso di SPID

Dal portale <u>www.casacondominio.it/miocondominio</u> selezionare la voce PEC quindi selezionare il pulsante: "Richiedi la tua nuova PEC" si aprirà una schermata simile a questa: Selezionare l'opzione "Attiva Spidmail Gratis"

| Namirial                                                                                          |                                                                                                    |                                                                                                    |
|---------------------------------------------------------------------------------------------------|----------------------------------------------------------------------------------------------------|----------------------------------------------------------------------------------------------------|
| Ultimi articoli da Focus<br>Servizi cloud per la PA, l'ACN qualifica<br>Focus<br>22 Febbraio 2024 | Leggi tutti »<br>Firma con SPID e firma con CIE<br>Firma digitale e marche temporali<br>15 Febbraio 2024 | SpidMail è la casella PEC personale gratuita in ricezione collegata alla tua identità digitale.<br>Accedi con l'identità SPID del tuo gestore. |
| La digitalizzazione per i professionisti<br>Edifizia 4.0<br>13 Febbraio 2024                      | Cybersecurity, nuovi rischi per le PMI<br>Gyber security<br>9 Febbraio 2024                              | <b>ENTRA CON SPID</b>                                                                                                    |
| Accedi Ora                                                                                        | Accedi Ora                                                                                               | Non hai SpidMail?<br>Attiva SpidMail<br>gratis<br>Namirial                                                                                     |

#### Quindi selezionare la voce "Attiva Gratis"

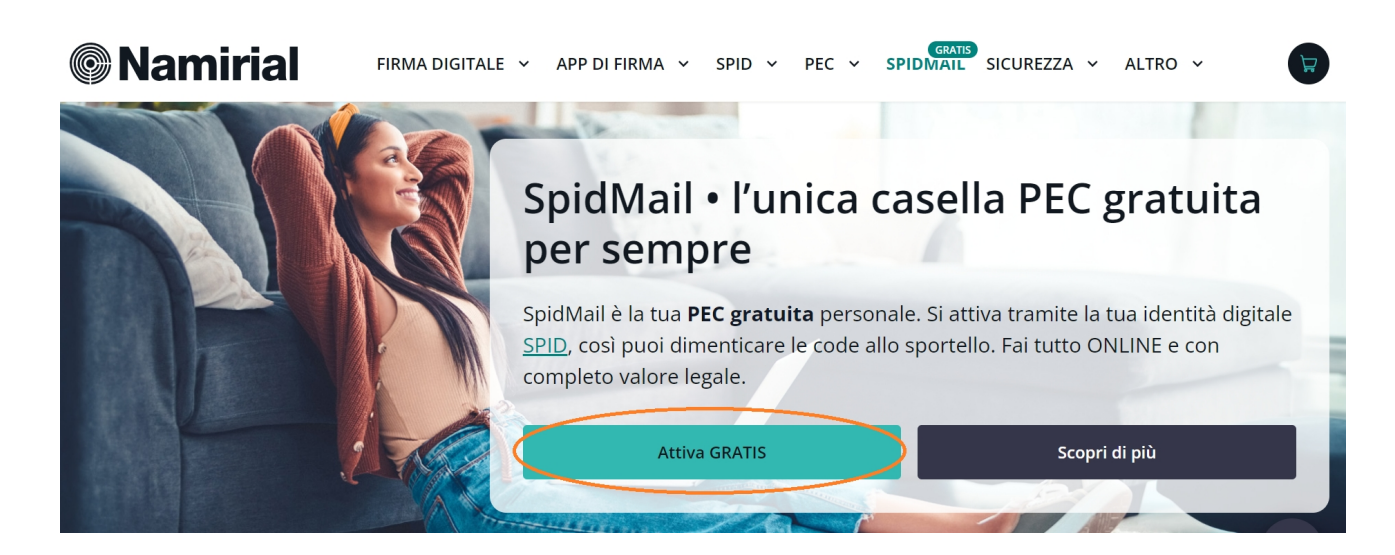

Si aprirà una schermata simile a questa dove vengono spiegate le caratteristiche del servizio offerto: selezionare il pulsante **"Attiva** subito"

| Namirial                                                                                                    | FIRMA DIGITALE 👻 A                                                              | PP DI FIRMA 👻 SPII                                                                    | D v PEC v SF               | GRATIS<br>PIDMIAIL SICUREZZA ~ | ALTRO 🗸  |
|----------------------------------------------------------------------------------------------------|---------------------------------------------------------------------------------|---------------------------------------------------------------------------------------|----------------------------|--------------------------------|----------|
|                                                                                                    | A cosa serve                                                                    | Vantaggi                                                                              | Attiva                     | FAQ                            |          |
| Attiva la tu                                                                                                    | ua casella S                                                                    | pidMail                                                                               |                            | Gr                             | atis     |
| <ul> <li>1 invio certificato inclus</li> </ul>                                                                      | so all'attivazione 🥑 1 GB d                                                     | i spazio                                                                              |                            | in ric                         | ezione   |
| <ul><li>+2 invii certificati se at<br/>con il tuo SPID Namir</li></ul>                                              | <b>tivi SpidMail 🛛 🔗</b> Notific<br><b>ial</b> ordina                           | a di ricezione PEC su e-<br>ria                                                       | mail                       | Attiva                         | subito 🖄 |
| <ul> <li>Gratis per sempre in ri</li> </ul>                                                                         | cezione 🛛 🕑 Access<br>dalla <u>v</u>                                            | o esclusivo alla casella<br>/ebmail di SpidMail 🗗                                     |                            |                                |          |
| <ul> <li>Invii certificati aggiunti</li> <li>0,60 euro + IVA per inv</li> <li>Scopri tutti i pacchetti i</li> </ul> | vi a partire da vio<br>vio. Sonus<br>disponibili attiva g<br>tuo lin<br>gratuit | invito: per ogni person<br>gratuitamente SpidMail<br>k, ottieni 1 invio certific<br>o | a che<br>tramite il<br>ato |                                |          |

## A questo punto è necessario accettare i termini e condizioni, quindi selezionare **"Prosegui"**

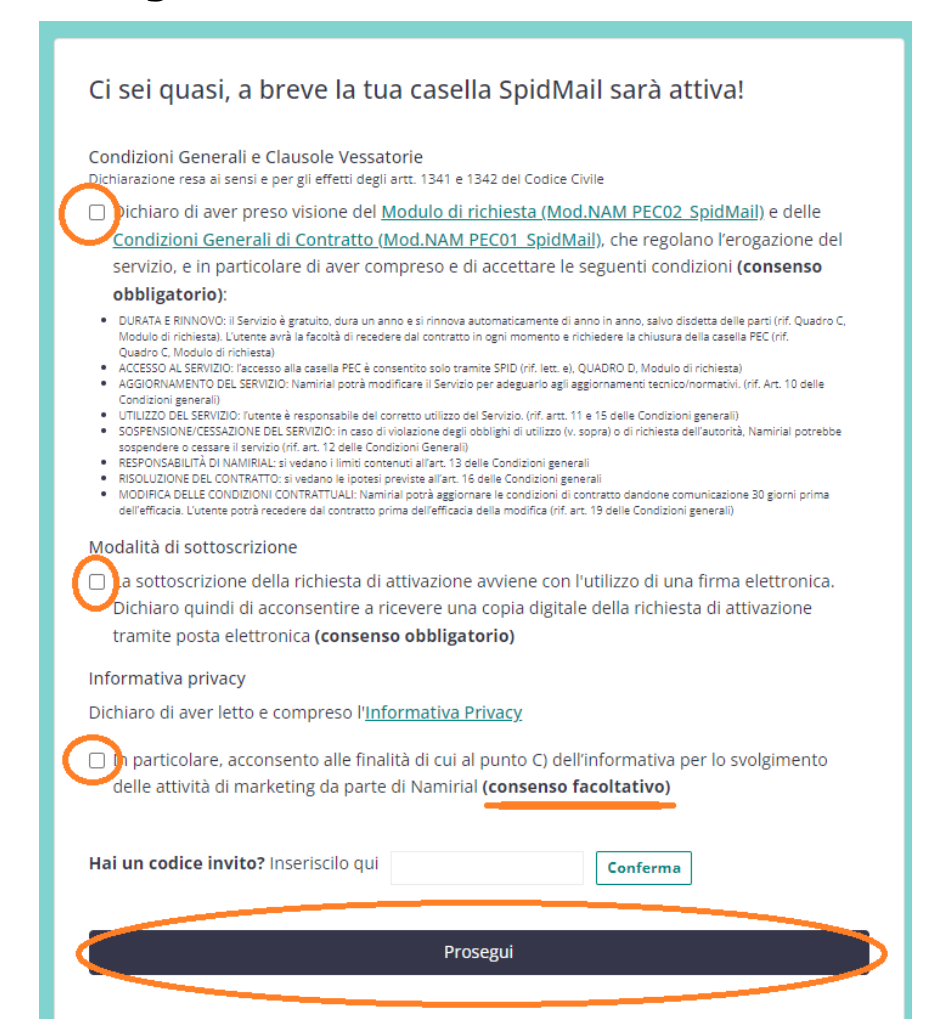

Come indicato all'inizio per attivare la propria PEC gratuita è necessario essere in possesso di identità digitale SPID, altrimenti non sarà possibile proseguire.

#### Entra con SPID per continuare.

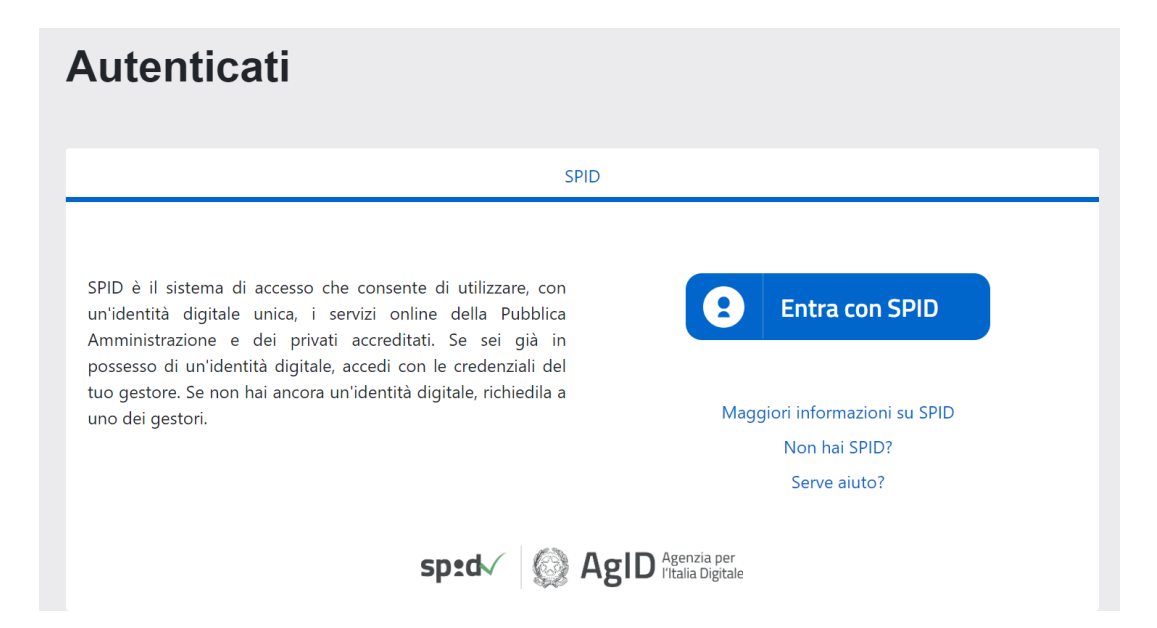

# Una volta autenticati con il proprio SPID compilare i dati richiesti e continuate selezionando il pulsante **"AVANTI"**

| Inserisc                                   | o verifica i dati richiesti per procedere                                                                                                    |
|--------------------------------------------|----------------------------------------------------------------------------------------------------|
| Email p                                    | er comunicazioni relative alla casella SpidMail                                                                                                    |
| A questo i<br>attivazion                   | ndirizzo invieremo le comunicazioni importanti per la gestione della casella, per esempio l'avvenuta<br>e e la notifica di ricezione nuovi messaggi PEC |
| INSERI                                     | SCI LA TUA E-MAIL                                                                                                    |
| Cellula                                    | 'e                                                                                                    |
| A questo                                   | -<br>numero verrà inviato il codice di accesso per firmare la richiesta di attivazione                                                                  |
| +39                                        | INSERISCI IL TUO NUMERO DI CELLULARE                                                                                                    |
|                                            |                                                                                                    |
| Indirizz<br>IND                            | o di residenza                                                                                                    |
| Indirizz<br>IND<br>Città                   | o di residenza<br>IRIZZO DI RESIDENZA                                                                                                    |
| Indirizz<br>IND<br>Città<br>Inserin        | o di residenza IRIZZO DI RESIDENZA re i primi due caratteri della città                                                                                 |
| Indirizz<br>IND<br>Città<br>Inserin<br>Cap | o di residenza<br>IRIZZO DI RESIDENZA<br>e i primi due caratteri della città                                                                            |
| Indirizz<br>IND<br>Città<br>Inserii<br>Cap | o di residenza IRIZZO DI RESIDENZA re i primi due caratteri della città                                                                                 |
| Indirizz<br>IND<br>Città<br>Inserii<br>Cap | o di residenza<br>IRIZZO DI RESIDENZA<br>re i primi due caratteri della città                                                                           |

Riceverai nella tua e-mail tradizionale un codice di verifica, inseriscilo per continuare, quindi selezione **"AVANTI"** 

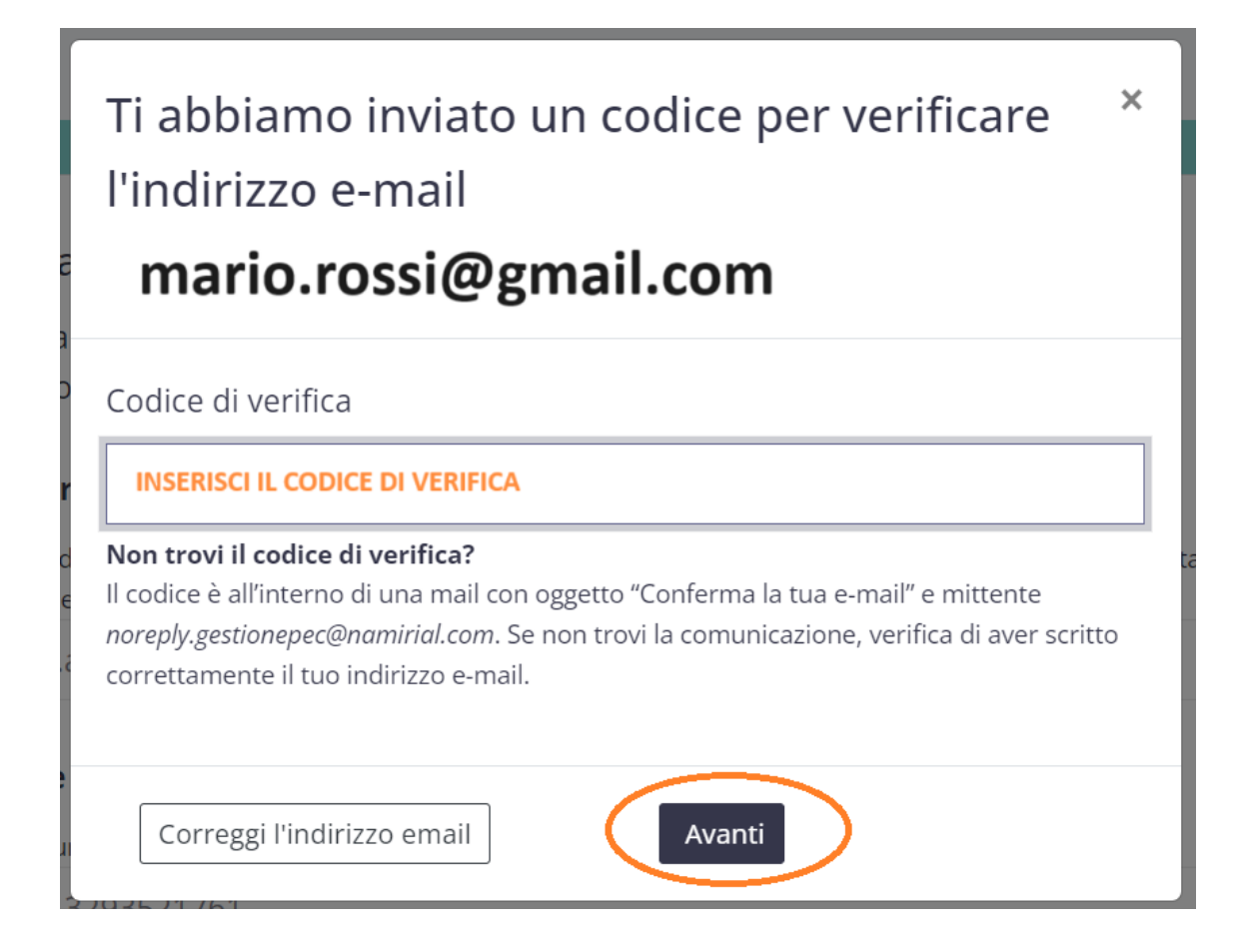

A questo punto non ti resta che scegliere e verificare la disponibilità della tua nuova PEC, seleziona **"PROSEGUI"** per continuare.

### SpidMail

Scegli il tuo indirizzo SpidMail

## Casella SpidMail con 1 GB di spazio e 1 invio certificato incluso. Gratis in ricezione

#### Scegli l'indirizzo SpidMail

| mario.rossi       | @                                  | spidmail.it 🗢                  |  |  |
|-------------------|------------------------------------|--------------------------------|--|--|
|                   |                                    |                                |  |  |
| ⊘ La casella Pros | m <mark>ario.ro</mark><br>egui per | richiedere l'attivazione       |  |  |
| Prosegui          |                                    |                                |  |  |
| dovrai inse       | rire il co                         | dice che ti invieremo via SMS. |  |  |

Ora è il momento della firma digitale. Seleziona il pulsante "RICHIEDI IL CODICE VIA SMS" per ricevere il messagio.

| Autenticazione richiesta dal mittente |                                               |           |  |
|---------------------------------------|-----------------------------------------------|-----------|--|
| Mittente:                             | PEC Namirial                                  |           |  |
| Pratica:                              | SPIDMail - Richiesta attivazione casella PEC  |           |  |
| File:                                 | Mod.NAM_PEC02_ITA_Rev.20_06.2022_SpidMail.pdf |           |  |
| • SMS<br>RICHIED                      | I IL CODICE VIA SMS                           |           |  |
|                                       |                                               | AUTENTICA |  |

Attendi qualche minuto, riceverai il codice via SMS, inseriscilo e seleziona **"AUTENTICA"** per continuare.

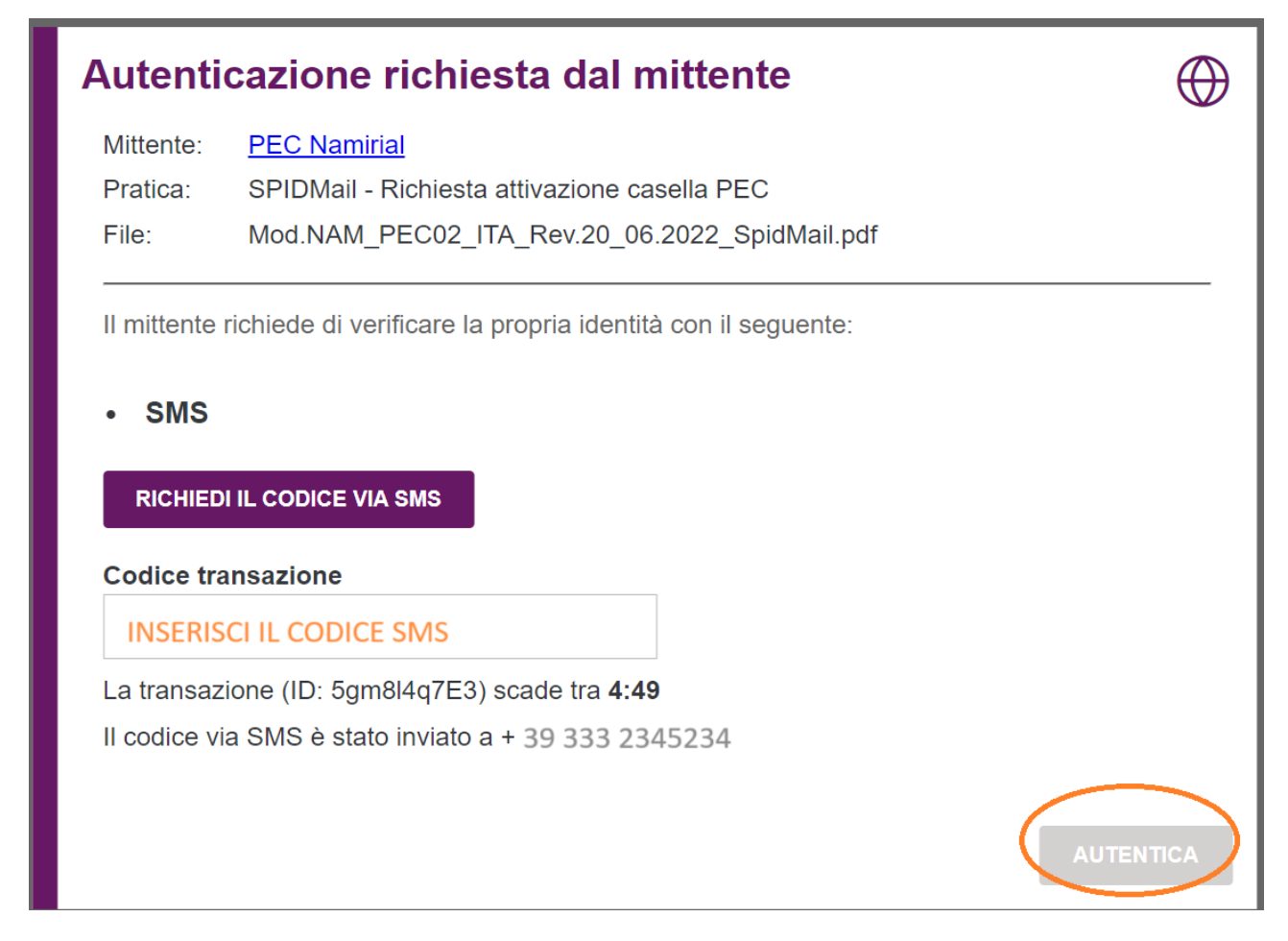

A questo punto si aprirà il contratto di utilizzo, scorri verso il basso per spuntare l'accettazione guidandoti dal segnalibro azzurro, quindi seleziona **"CLICCA PER FIRMARE"** per andare avanti.

| Namirial                                  | $\odot$ $\bigcirc$                                                                                                    | COMPLETA |
|-------------------------------------------|----------------------------------------------------------------------------------------------------|----------|
| ➤                                         | CONTRATTO PER IL SERVIZIO<br>Posta Elettronica Certificata "SpidMail"<br>- MODULO DI RICHIESTA -                                |          |
| Ð                                         | QUADRO A - Dati del Titolare (Persona física)                                                                                   |          |
|                                           | il sottosrifte nome CaTIOS ANDRES cognome AFEVAIO Data di nascita 29/02/1964 Città di nascita ARGENTINA Prov. EE Content famili |          |
|                                           | residente in: città REGGIO NELL'EMILIA cap 42122                                                                                |          |
|                                           | indirizzo Via Maria Melato, 13                                                                                                  |          |
|                                           | prov. RE Nazione IT                                                                                                    |          |
|                                           | Email" andres.arevalo@casacondominio.it tel.                                                                                    |          |
|                                           | Tax cell. +393293521761                                                                                                    |          |
|                                           | () Dati di utilizzo & cookies                                                                                                   |          |
| $\sim$                                    | Permetti al nostro sito web di consentire un'esperienza di firma di prima classe                                                |          |
|                                           | Cookie Policy, Privacy Policy.  ACCETTA TUTTO IMPOSTAZIONI  MILION                                                              |          |
| © 2024 Naminal Group   SIGNIIIcant SignAn | ywnere vzo.oz                                                                                                    |          |

|               | Namirial<br>Digital Transaction Management | $\odot$ $\bigcirc$                                                                                                    | COMPLETA |
|---------------|--------------------------------------------|----------------------------------------------------------------------------------------------------|----------|
| >             |                                            | c) "In motier prefix store de doctet chet autoritatione benit activitatione control en accessionane accessionane accessionane accessionane en accessionane en a<br>en accessionane en accessionane en accessionane en accessionane en accessionane en accessionane en accessionane en accessionane en accessionane en accessionane en accessionane en accessionane en accessionane en accessionane en accessio |          |
|               |                                            | QUADRO E - Trattamento dei Dati Personali                                                                                                    |          |
| Q             |                                            | II Titolare dichiara di aver preso visione dell'Informativa Privacy, liberamente scaricabile dal sito del Gestore <u>https://servicedesk.namirial.com/hc/it</u><br>(Sezione PEC - Documentazione SpidMail).                                                                                                    |          |
| $\oplus$      |                                            | QUA DRO F - Clausole vessatorie                                                                                                    |          |
| $\sim$        |                                            | sensi e per gli effetti degli artt. 1341 e 1342 c. il Titolare, dopo aveme preso chiara ed integrale visione, dichiara di conoscere, approvare ed accettare<br>pecificamente ed espressamente le clausole contenute nel QUADRO C (Decorrenza, durata, rinnovo e terminazione del Contratto) e nel QUADRO D alle<br>lett el el denosento Modului di cipistarz norochi di conoscrera aprovare ad accettare sportificamente de despressamente nel clausole contenute nelle                                                                                                    |          |
| 1:1           |                                            | Condizioni Generali di Contratto (Mod.NAM PEC01, Spid.Nali), di cui ai seguenti articoli: Art. 10 (Modificazioni al Servizio); Art. 11 (Divieti): Art. 12<br>(Sospensione e cessazione del Servizio): Art.13 (Responsabilità del Gestore); Art.15 (Responsabilità del Cliente); Art.16 (Risoluzione) e Art.19 (Disposizioni                                                                                                    |          |
|               |                                            | generan).                                                                                                    |          |
|               |                                            | CONDRO G - Modalità di sottoscrizione e ricezione del Contratto                                                                                                    |          |
| $\overline{}$ | ( C                                        | presente contratto è sottoscritto con firma elettronica e, di conseguenza, il Titolare acconsente ad ottenere copia digitale dello stesso tramite posta<br>elettronica (e-mail).                                                                                                    |          |
|               | $\sim$                                     | QUADRO H – Autocertificazione e sottoscrizione da parte del Titolare                                                                                                    |          |
| $\wedge$      |                                            | Il sottoscritto Titolare, consapevole delle sanzioni penali previste dall'art 76 del D.P.R. 28/12/2000 n.445, nel caso di mendaci dichiarazioni, falsità negli atti, uso<br>o esibizione di atti falsi o contenenti dati non più rispondenti a verità, ai sensi e per gli effetti dell'art. 46 del medesimo decreto, dichiara sotto la propria personale<br>responsabilità che tutti i dati indicati nei precedenti Quadri A, B e C del presente Modulo sono esatti e veritieri.                                                                                                    |          |
| $\sim$        |                                            | Luogo <u>REGGIO NELL'EMILIA</u> Firma del Titolare                                                                                                    |          |
| $\leq$        |                                            | Data 29/02/2024                                                                                                    |          |

Per confermare seleziona il pulsante "FIRMA"

#### Firma

Sei sicuro di voler firmare?

ANNULLA

FIRMA

#### È tutto pronto!

Congratulazioni, la richiesta di attivazione della tua **casella mario.rossi@spidmail.it** è andata a buon fine.

Entro pochi minuti, invieremo al tuo indirizzo email ordinario un messaggio per avvisarti dell'avvenuta attivazione della tua nuova casella SpidMail.

#### Cosa puoi fare ora?

Invita i tuoi contatti ad attivare SpidMail: per ogni casella attivata tramite il tuo invito **ottieni 1 invio certificato gratuito** (max 10 invii).

Invia gli inviti via email:

Inserisci gli indirizzi email, separati da una virgola

Invia <u>Scopri altre modalità di invito</u>

Ricorda: potrai utilizzare la tua nuova casella accedendo a <u>https://webmail.spidmail.it</u> con il tuo SPID personale (copia collegamento/aggiungi ai preferiti)

Inizia subito a usare SpidMail